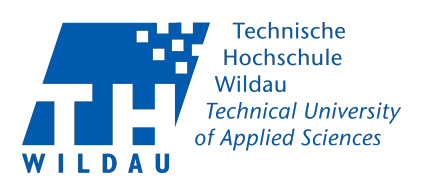

# Skript zur Übung

# Einführung in die Wirtschaftsinformatik

Prof. Dr. Mathias Walther

Wintersemester 2021/22

# Inhaltsverzeichnis

| 5 | Excel: Grundlagen |                   |    |  |  |
|---|-------------------|-------------------|----|--|--|
|   | 5.1               | Bedienung         | 2  |  |  |
|   | 5.2               | Formatierung      | 4  |  |  |
|   | 5.3               | Rechnen mit Excel | 7  |  |  |
|   | Lite              | atur              | 14 |  |  |

# 5 Excel: Grundlagen

# 5.1 Bedienung

# Inhalt

- Einführung
- Rechnen mit Excel
  - Formeln
  - Zellbezüge, Autoausfüllen
  - Funktionen
- Formatierung von Tabellen
- weitere Funktionen
  - logische Formeln
  - Fallunterscheidung
  - statistische Funktionen

# Tabellenkalkulation mit MS Excel

- Excel ist ein weit verbreitetes Programm zur Tabellenkalkulation
- Man kann mit Tabellenkalkulationssoftware
  - Berechungen durchführen (z.B. kaufmännische Rechnungen, statistische Auswertungen etc.)
  - Datenmaterial aufbereitet darstellen
  - und vieles, vieles mehr...
- dabei werden "Rechenwege gespeichert"
- bei veränderten Daten müssen nicht alle Rechnungen neu eingegeben werden

# Excel - Grundlagen

- eine Excel-Datei (Arbeitsmappe) besteht aus mehreren Arbeitsblättern (engl.: spreadsheets)
- ein Arbeitsblatt ist eine Matrix bestehend aus Zellen
- eine Zelle wird adressiert über die Spalte (A, B, C, ...) und über die Zeile (1, 2, 3, ...)
- z.B. hat die Zelle links oben die Adresse A1

**=** 1

■ 2

Excel kann viel, aber nicht alles...

■ 3

# Von Excel in Datumsangaben umgewandelt: Dutzende Gene umbenannt

Gene des Menschen erhalten von Forschern alphanumerische Namen. Weil Microsofts Excel einige aber stur in Datumsangaben umwandelt, wurden sie nun geändert.

Quelle: heise.de, 2019

# Bedienung: Bezeichnung der verschiedenen Elemente (Excel 2016)

Name/Adresse der aktiven Zelle $_{\mid}$ 

Eingabefeld: Inhalt der aktuellen Zelle

|                      | B        |          |                     |               |                                 |            |
|----------------------|----------|----------|---------------------|---------------|---------------------------------|------------|
| Menüleiste ———       | 🖌 Datei  | Start    | Einfügen            | Seitenlayout  | Formeln                         | Daten      |
| Werkzeugleiste —     | → 🖺      | *        | Calibri             | ✓ 11          | A <sup>▲</sup> A <sup>▼</sup> = | = = %      |
|                      | Einfüge  | n 🛉 🎽    | F <u>K</u> <u>U</u> | •   🗄 •   🕭   | • <u>A</u> • =                  | = = •      |
|                      | Zwischen | ablage 🗔 |                     | Schriftart    | L2                              | Ausrichtur |
| Bearbeitungsleiste — | A1       | • -      | : ×                 | $\sqrt{-f_x}$ | +                               |            |
| Altivo Zollo         |          | А        | В                   | с             | D                               | E          |
|                      | 1 >      |          |                     |               |                                 |            |
|                      | 3        |          |                     |               |                                 |            |
| Tabellenblätter —    | 4<br>5≽  |          |                     |               |                                 |            |
|                      | 4        | F        | Tabelle1            | +             |                                 |            |
| Statusleiste —       | Bereit   |          | <b>→</b>            |               |                                 |            |

WiSe 2021

■ 4

## Bedienung: Bezeichnung der verschiedenen Elemente (LibreOffice 7)

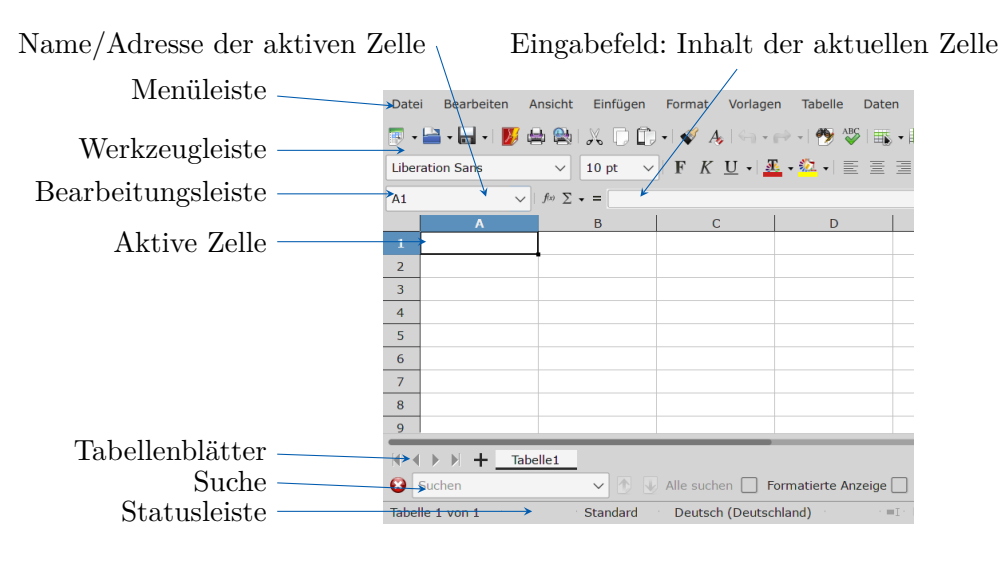

# 5.2 Formatierung

#### Formatierung

#### **Ohne Formatierung:**

|       | 4. QT 2019 | 1. QT 2020 | 2. QT 2020 | 3. QT 2020 | 4. QT 2020 | Summe  |
|-------|------------|------------|------------|------------|------------|--------|
| Nord  | 5000       | 4500       | 3500       | 4000       | 5500       | 22500  |
| Ost   | 6000       | 5000       | 4000       | 5500       | 7000       | 27500  |
| Mitte | 12000      | 9500       | 11000      | 12600      | 14800      | 59900  |
| West  | 3000       | 2500       | 3000       | 3500       | 3700       | 15700  |
| Summe | 26000      | 21500      | 21500      | 25600      | 31000      | 125600 |

# Mit Formatierung:

|       | A. OT 2019 | 1.01 <sup>2020</sup> | 2.01202    | 3.01 DD    | × 01 22    | SUMME       |
|-------|------------|----------------------|------------|------------|------------|-------------|
| Nord  | 5.000,00€  | 4.500,00€            | 3.500,00€  | 4.000,00€  | 5.500,00€  | 22.500,00€  |
| Ost   | 6.000,00€  | 5.000,00€            | 4.000,00€  | 5.500,00€  | 7.000,00€  | 27.500,00€  |
| Mitte | 12.000,00€ | 9.500,00€            | 11.000,00€ | 12.600,00€ | 14.800,00€ | 59.900,00€  |
| West  | 3.000,00€  | 2.500,00€            | 3.000,00€  | 3.500,00€  | 3.700,00€  | 15.700,00€  |
| Summe | 26.000,00€ | 21.500,00€           | 21.500,00€ | 25.600,00€ | 31.000,00€ | 125.600,00€ |

#### Formatieren von Zellen – Art der Zelle

 $\triangleright$  Format  $\triangleright$  Zellen

oder:  $\rhd$ rechte Maustaste <br/>  $\rhd$ Zellen formatieren

■ 5

5.2 Formatierung

■ 6

## Zellformate:

- Zahl: die Zahl der Nachkommastellen sowie die Verwendung von 1000er Trennzeichen
- Währung: Art der Währung (€, \$,...)
- Datum: Anzeige des Wochentags, Darstellung des Monats, Anzahl der Stellen
- Uhrzeit: Anzeige der Sekunden, amerikanische Darstellung (am, pm)

### Ausrichtung:

- Zeilenumbruch: der Text wird innerhalb der Zelle umgebrochen und die Zeilenhöhe an den Text angepasst
- Ausrichtung: (horizontal und vertikal)
- Orientierung: Winkel, in dem der Text in der Zelle dargestellt wird.

# Formatieren von Zellen – Schrift, Rahmen

- Hintergrundfarbe ändern:  $^{\diamond}$
- Schriftart und –größe, fett, kursiv: Celibri  $11 \sim A^{*} a^{*}$
- Rahmen:
  - Zellen markieren und  $\square$  -

# Kopieren von Tabellen/Zellen:

- Zellbereiche markieren und kopieren
- nach dem Einfügen kann man mit Hilfe der Einfügeoptionen (Klick auf rechts unter dem eingefügten Bereich) einstellen:
  - ursprüngliche Formatierung beibehalten
  - Formatierung der Zielzellen übernehmen
  - die Formatierung kopieren

# Autoformat:

- mit Befehl Format  $\triangleright$  Autoformat können verschiedene vorgegebene Formatierungen übernommen werden
- diese Formate können anschließend noch bearbeitet werden

#### Aufgabe

#### Aufgabe1

- Öffnen Sie die Datei "Digital Fashion.xlsx"
- Formatieren Sie die Tabelle in Arbeitsmappe "Umsatz" wie in Folie $\underline{6}!$
- Zeit: 5 Minuten

### Ansicht

### Fenster fixieren:

- Für große Tabellen kann es problematisch sein, wenn die Kopfzeilen der Tabelle beim Scrollen nach unten nicht mehr sichtbar ist
- Abhilfe schafft die Funktion "Fenster fixieren": ein Teil einer Tabelle kann so sichtbar bleiben.
- $\Rightarrow$  Unter die Zeile klicken, die die Überschrift sein soll, dann Fenster  $\triangleright$  Fenster fixieren

### Drucken vorbereiten:

- Datei  $\triangleright$  Seite einrichten
- vor dem Ausdruck einer Tabelle können verschiedene Eigenschaften eingestellt werden:
  - Hochformat / Querformat
  - Tabellenüberschriften auf jeder Seite anzeigen
  - Kopfzeile / Fußzeile

#### Zellformate

- in Zellen können unterschiedliche Arten von Inhalten enthalten sein:
  - Text, Zahlen, Datum, Währung, etc.
  - mit allen Formaten außer mit Text kann man rechnen
- Wenn man nicht explizit ein Format angibt, wird das "Standard"-Format benutzt:
  - Excel erkennt automatisch, ob es sich um Text, Zahlen oder Daten handelt
  - $\Rightarrow~{\rm Text}$  wird links ausgerichtet, Zahlen/Daten rechts

**=** 11

**=** 9

### **=** 10

# Autoausfüllen

- Excel "hilft" beim Ausfüllen der Tabelle, in dem es aufeinander folgende Zellen ergänzt:
  - Datum, Wochentag werden hochgezählt
  - $-\,$ eine Reihe von Zahlen wird ergänzt
  - Formeln werden angepasst
- relative Zellbezüge werden angepasst

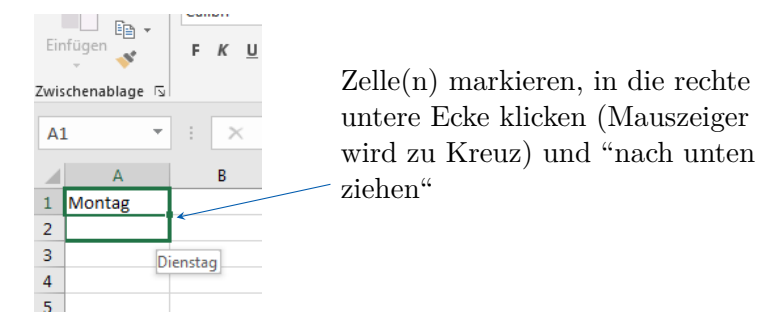

# 5.3 Rechnen mit Excel

### **Rechnen mit Excel**

### Formeln: Rechnen mit Zellen

- Formel beginnt mit "="-Zeichen Formel, d. h. der Inhalt der Zelle wird als Formel und nicht als einfacher Text interpretiert
- arithmetische Ausdrücke werden ausgerechnet: \*, /, +, -
- direkt in die Zelle eingeben oder in der Eingabeleiste, z. B.

= (3 + 4) \* 15

# Zellbezüge

- anstelle in einer Formel feste Werte zu benutzen, kann man auch Bezüge verwenden
- es gibt relative und absolute Bezüge:
  - relativ: z.B. die Zelle links neben der aktiven Zelle
  - absolut: die Zelle A4, unabhängig von der Zelle, die den Bezug benutzt
- Adressierung über Spalte und Zeile: <Spalte><Zeile>
- (A4 + A5) / A3
- Bezug kann auch zwischen zwei Tabellenblättern hergestellt werden, z. B.: =Tabelle1!C4
- Bezüge müssen nicht unbedingt "per Hand" eingegeben werden: Zielzelle(n) per Maus auswählen ist möglich

**=** 14

# Aufgabe

# Aufgabe 2

• Öffnen Sie die Datei "Digital Fashion.xlsx"

Übung zu Einführung in die Wirtschaftsinformatik

- Füllen Sie die Arbeitsmappe "Autoausfüllen" aus!
- Zeit: 5 Minuten

# Relative und absolute Bezüge

# Relative Bezüge:

Bei relativen Bezügen (Standard) merkt sich Excel die Zielzelle über die relative Position zur Zelle, in der die Formel steht

- Bsp: steht B3 in der Zelle B4, so ist dies die erste Zelle links von B4
- $\Rightarrow$ beim Autoausfüllen wird also z. B. in Zelle C4 der Bezug C3 benutzt

# Absolute Bezüge:

Bei absoluten Bezügen merkt sich Excel genau die Zielzelle, unabhängig von der Zelle, in der die Formel steht

- absolute Bezüge werden mit dem  $-Zeichen markiert: <math display="inline">B\$ 

• relativer Bezug wird durch Drücken von F4 zu einem absoluten Bezug!

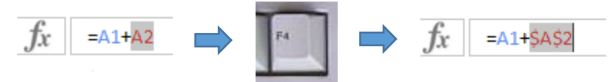

# Aufgabe

Aufgabe 3

- Öffnen Sie die Datei "Digital Fashion.xlsx"
- Füllen Sie die Arbeitsmappe "einfaches Rechnen aus" aus!
- Zeit: 5 Minuten

8

**=** 16

**E** 15

**E** 17

#### Namen und Bereiche

- Bezüge können nicht nur auf einzelne Zellen zeigen, sondern auch auf Bereiche von Zellen:
  - innerhalb einer Spalte: A5:A9
  - innerhalb einer Zeile: A3:C3
  - eine ganze Matrix: A3:C7
- Eintragen eines Bereiches in eine Formel kann per Hand erfolgen, aber auch durch Markieren der Zellen
- Zellen (und auch Zellbereiche) können mit Namen versehen werden, die dann in Formeln verwendet werden können
- $\Rightarrow\,$ gute Alternative zur absoluten Adressierung
- eine Zelle markieren und den Namen links oben in das Adressfeld eintragen
- Beispiel: Zelle A4 bekommt den Namen "MwSt",
- Verwendungsbeispiel: = A3\*MwSt
- auch Bereiche können einen Namen bekommen

#### Funktionen

• in Formeln können so genannte Funktionen benutzt werden

Argumente in Klammern

=Mittelwert(B1:B3)

Name der Funktion Argument(e), hier Bereich

• Mit Hilfe des Funktionsassistenten können Funktionen ausgesucht werden:

#### **Funktionen und Argumente**

- je nach Funktion werden unterschiedlich viele Argumente benötigt
- Argumente werden durch ";" voneinander getrennt
- Es gibt nötige und optionale Argumente
- Bsp: die Funktion "Aufrunden" hat zwei Argumente:

9

fx

**=** 19

- Zahl, die gerundet werden soll
- Anzahl der Nachkommastellen, auf die gerundet werden soll
  =Aufrunden(A4;2)
- Funktionen "Heute" und "Pi" benötigen kein Argumente:

=Heute()

=PI()

## Aufgabe

Aufgabe 4

- Öffnen Sie die Datei "Digital Fashion.xlsx"
- Füllen Sie die Arbeitsmappe "Funktionen" aus!
- Zeit: 5 Minuten

#### Logische Formeln

- Formeln, die einen Wahrheitswert (wahr oder falsch) zurückgeben
  - 12 > 5  $\Rightarrow$  wahr
  - 3 = 2  $\Rightarrow$  falsch
- können benutzt werden zur
  - Fallunterscheidung (z.B. um Rabatte abzubilden)
  - bedingten Formatierung

#### Verknüpfung von logischen Formeln:

- UND: ergibt den Wert wahr, wenn beide Formeln wahr sind
  - UND(3 < 5; 4 >= 4) ergibt wahr
  - UND(3 < 5; 4 > 4) ergibt falsch
- ODER: ergibt den Wert wahr, wenn mindestens eine der beiden Formeln wahr ist
  - ODER(3 < 5; 4 >= 4) ergibt wahr
  - ODER(3 < 5; 4 > 4) ergibt wahr
  - ODER(1 > 4; 5 < 3) ergibt falsch

**2**1

### Wenn, dann: Fallunterscheidung

- Aufruf: =WENN(*Prüfung*; *Dann\_Wert*; Sonst\_Wert)
- Prüfung: Beliebiger Wert oder Ausdruck der WAHR oder FALSCH sein kann
- Dann\_Wert: Wert der ausgegeben wird, wenn die Prüfung WAHR ist.
- Sonst\_Wert: Wert der ausgegeben wird, wenn die Prüfung FALSCH ist.

### **Beispiele:**

- bei der Artikelgruppe "Lebensmittel" gilt ein reduzierter Mehrwertsteuersatz
- bei einer Bestellung über mehr als 20€ entfallen die Versandkosten  $(3,\!80\,€)$
- Beispiel:

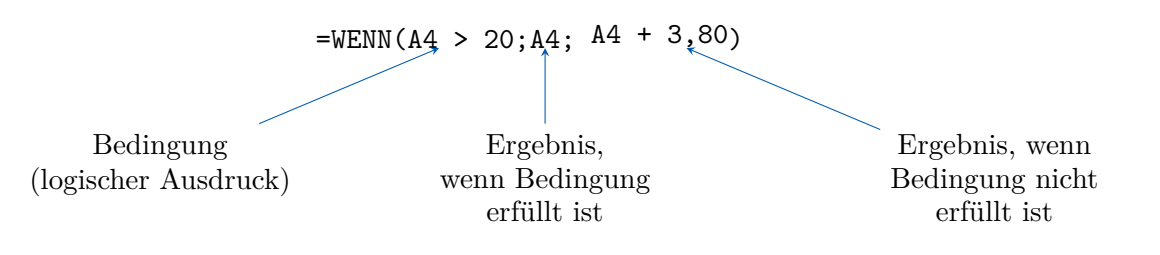

# Aufgabe

Aufgabe 5

- Öffnen Sie die Datei "Digital Fashion.xlsx"
- Füllen Sie die Arbeitsmappe "Logik" aus!
- Zeit: 5 Minuten

# Statistische Funktionen

# Zählen:

- Anzahl (Bereich): Zählt alle Zellen des Bereiches, in denen Zahlen vorkommen
- Anzahl2(Bereich): Zählt alle Zellen des Bereiches, die nicht leer sind
- ZählenWenn(Bereich; Suchkriterium): Zählt die Zellen des Bereiches, in denen das Suchkriterium erfüllt ist (Bsp: Alle Klausuren mit mehr als 49 Punkten)
  - Suchkriterium muss mit Anführungszeichen umgeben werden!
  - Bsp.: =ZählenWenn(A5:A17;">5")

**2**4

#### Statistische Funktionen:

- Mittelwert(Bereich): das arithmetische Mittel des Bereiches
- Median(Bereich): *Median* des Bereiches
- Modalwert(Bereich): häufigster Wert des Bereiches
- Max(Bereich), Min(Bereich): Größter bzw. kleinster Wert des Bereiches

### Funktion - SVerweis (I)

- "Sucht in der ersten Spalte einer Tabellenmatrix nach einem Wert und gibt in der gleichen Zeile einen Wert aus einer anderen Spalte in der Tabellenmatrix zurück." Excel Hilfe
- Aufruf: =SVERWEIS(Suchkriterium; Matrix; Spaltenindex; Bereich\_Verweis)
- Suchkriterium: Der in der ersten Spalte der Matrix zu suchende Wert.
- Matrix: Bezug auf einen Bereich (mind. zwei Spalten)
- *Spaltenindex*: Nummer der Spalte aus der der entsprechende Wert zurückgegeben werden soll.
- Bereich\_Verweis: Wahrheitswert der angibt ob SVerweis genaue (= 0 oder FALSCH) oder ungefähre Entsprechung (=1 oder WAHR )suchen soll. WAHR funktioniert nur, wenn Suchkriterien sortiert sind!

#### Funktion - SVerweis (II)

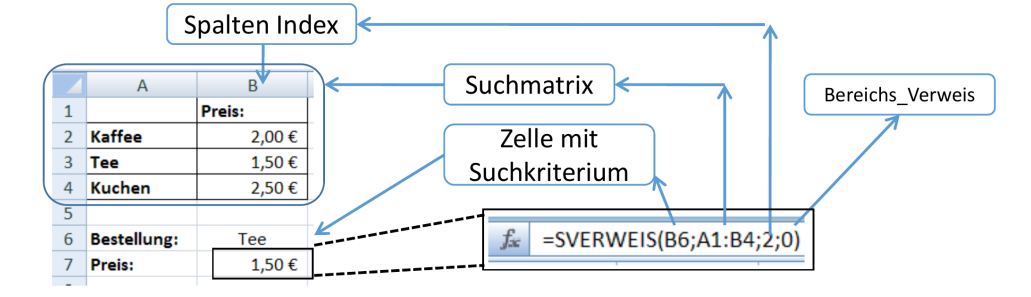

# Aufgabe

Aufgabe 6

- Öffnen Sie die Datei "Digital Fashion.xlsx"
- Füllen Sie die Arbeitsmappe "Pizza" aus!
- Zeit: 5 Minuten

WiSe 2021

**2**8

**2**7

**2**6

Aufgabe 7

- Öffnen Sie die Datei "Digital Fashion.xlsx"
- Lösen Sie die in Arbeitsmappe "Daten I" angegebene Aufgaben
- Zeit: 10 Minuten

#### Gute und weniger gute Lösungen

In Excel gibt es viele verschiedene Wege, zu einem richtigen Ergebnis zu kommen

- **Generell gilt:** Je weniger Zellen bei Datenänderungen verändert werden müssen, desto besser ist die Lösung
- **Grund:** Je mehr Änderungen gemacht werden müssen, desto mehr Fehler können auftreten (z. B. Vergessen eine Zelle zu ändern, falschen Wert in eine Zelle schreiben)
- **Konsequenz:** An so vielen Stellen wie möglich mit relativen und absoluten Bezügen arbeiten! (siehe Excel- Grundlagen)

#### **Bedingte Formatierung**

- "Verwenden Sie ein bedingtes Format, wenn Sie Daten optisch untersuchen und analysieren, Probleme erkennen sowie Muster und Trends ermitteln möchten." Excel Hilfe
- bedingte Formatierung macht das Aussehen einer Zelle von deren Inhalt abhängig
- Angegeben werden müssen:
  - Regeln: Wann soll Aussehen einer Zelle wie geändert werden (Beispiel: Alle Zellen deren Werte die größer sind als 10 rot ausfüllen)
  - -Bereich: Spalten und Zeilen auf die die Regel<br/>n angewendet werden sollen
- Anwendung:
  - "Ausreißer" schnell erkennen
  - Gewinne und Verluste auch visuell zu unterscheiden kritische Entwicklungen zu verdeutlichen

#### Autofilter und Sortierung

"Indem Sie mit AutoFilter Daten filtern, können Sie auf schnelle und einfache Weise mit einer Teilmenge von Daten in einem Zellbereich oder einer Tabellenspalte arbeiten." – Excel Hilfe

**=** 31

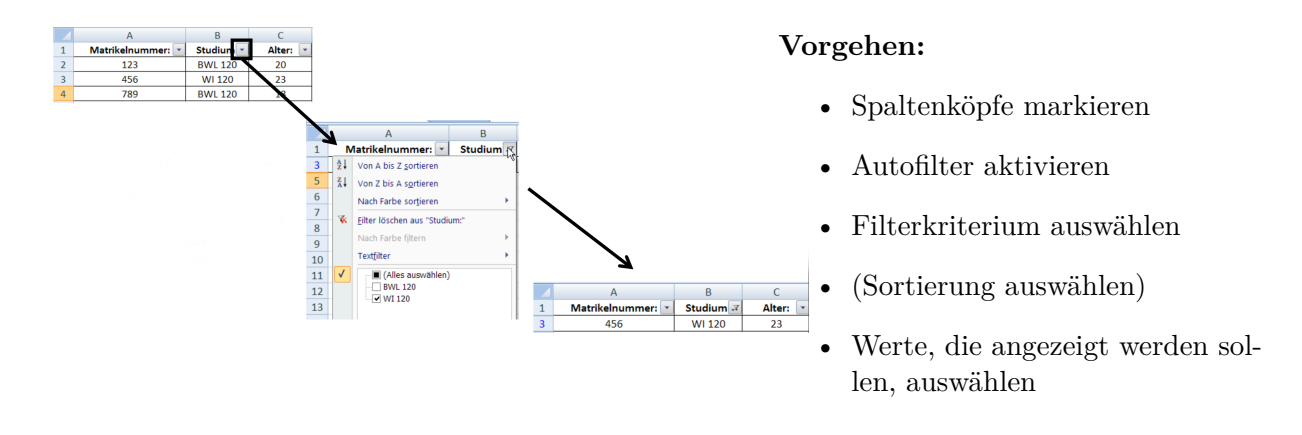

# Literatur

# Sonstige Quellen

heise.de (2019). Von Excel in Datumsangaben umgewandelt: Dutzende Gene umbenannt. online. URL: https://www.heise.de/news/Von-Excel-in-Datumsangaben-umgewandelt-Dutzend e-Gene-umbenannt-4864993.html.